#### )Pearson

### **PhysioEX**

Laboratorio de Simulaciones para Fisiología V.0625

# Contenido

PhysioEx 10.0: es un Laboratorio de Simulaciones para fisiología que ofrece una experiencia de laboratorio en línea que permite a los estudiantes practicar en un entorno centrado en el pensamiento crítico y la comprensión.

- 1.Requisitos
- 2. Creación de cuenta y canje de código
- 3. Ingreso al simulador

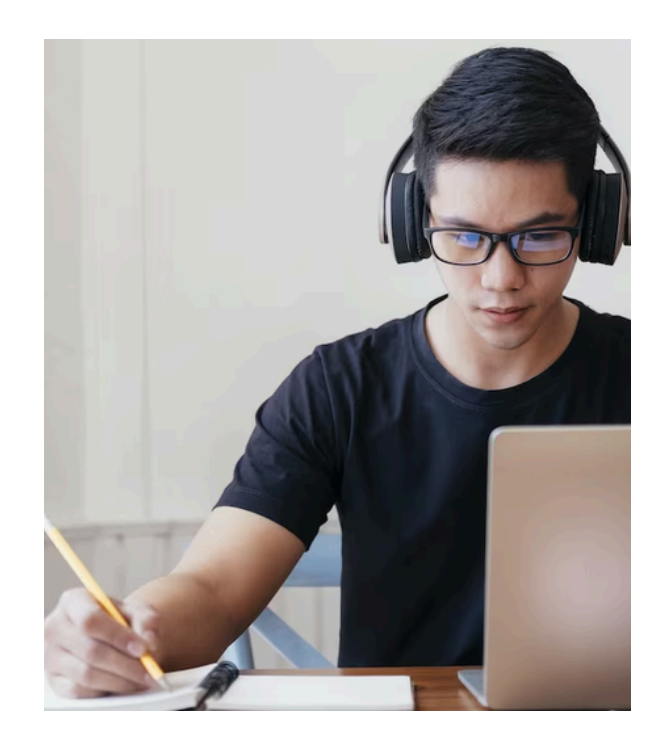

### 1. **Requisitos** Acceda a PhysioEx siguiendo estas recomendaciones

Para acceder al Simulador necesitará:

 Correo electrónico real
 Código para canjear tipo estudiante o docente
 Crear una cuenta en el sitio MyLab & Mastering

## 2. Creación de cuenta

<u>\*Este paso solo se realiza 1 vez, si ya tiene cuenta puede continuar los pasos de la página 8.</u>

Siga estos pasos para **crear su cuenta y canjear su código**:

1. Desde una **computadora**, visite el siguiente enlace\*:

<u>https://register.pearsoncmg.com/reg/include/</u> <u>consent.jsp?</u> <u>originalDest=/reg/register/reg1.jsp</u>

2. Dé clic en el recuadro <u>l Accept</u> después de leer nuestros términos y condiciones.

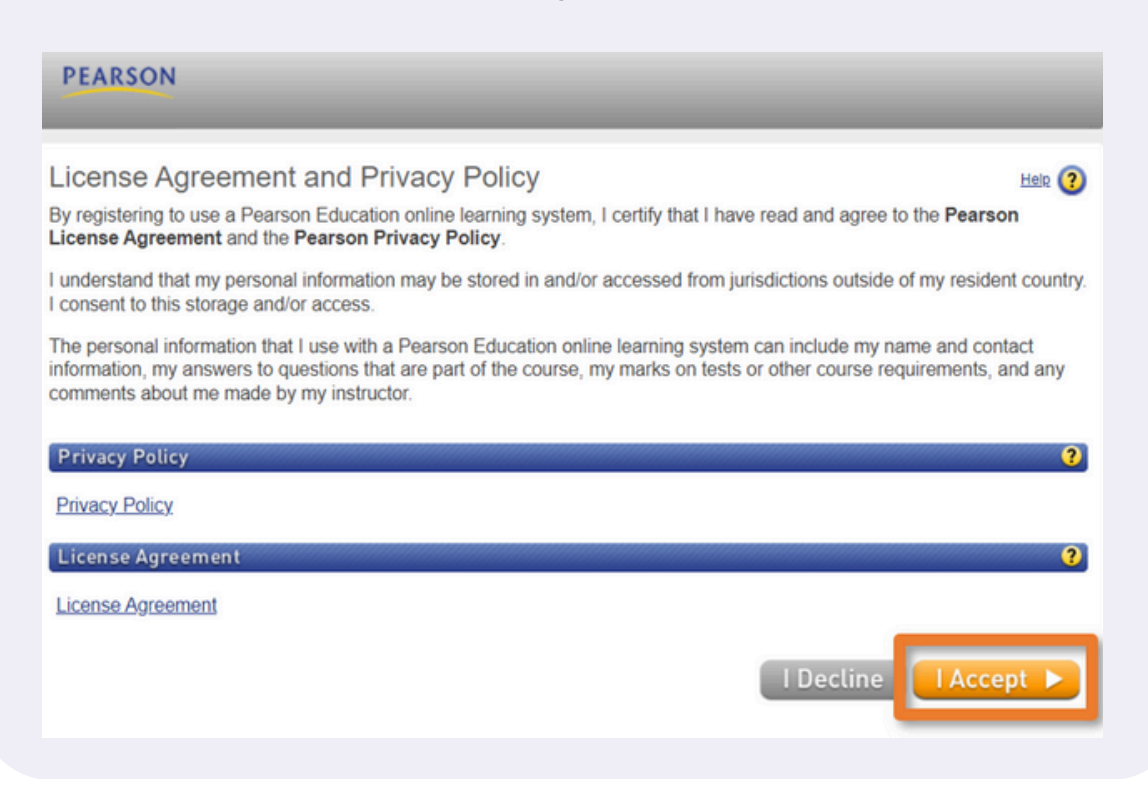

En la siguiente página, si tiene cuenta asociada con *MyLab & Mastering* dé clic en **Yes** e ingrese sus credenciales, de lo contrario dé clic en **No**.

| PEARSON                          | Steps to Register          |                                              |  |  |  |
|----------------------------------|----------------------------|----------------------------------------------|--|--|--|
| Access Info                      | rmation                    | *Fields are required Video Tutorial 🕨 Help 🧿 |  |  |  |
| Do you have a                    | Pearson Education account? |                                              |  |  |  |
| ○ Yes                            |                            |                                              |  |  |  |
| 0 No                             | -                          |                                              |  |  |  |
| Not sure if you have an account? |                            |                                              |  |  |  |

Si eligió **YES** escriba su usuario y contraseña, *copie y pegue su código* en el recuadro **Access code**. Dé clic en **Next**. Ya puede ingresar al simulador

| PEAKSON Access Account Confirmation      |                                                             |      |
|------------------------------------------|-------------------------------------------------------------|------|
| Access Information                       | * Fields are required <u>Video Tutorial</u> 🕨 <u>Helo</u> 🗿 |      |
| Do you have a Pearson Education account? |                                                             |      |
| Yes  Kogin Name                          |                                                             |      |
| *Password                                |                                                             |      |
| Eoroot your Looin Name/Password?         |                                                             |      |
| Not sure if you have an account?         |                                                             |      |
| Access Code                              |                                                             |      |
| Access Code                              |                                                             | FLEE |
|                                          | Cancel Next 🕨 🧹                                             |      |
|                                          |                                                             |      |

#### Ayuda y soporte

Higher Education

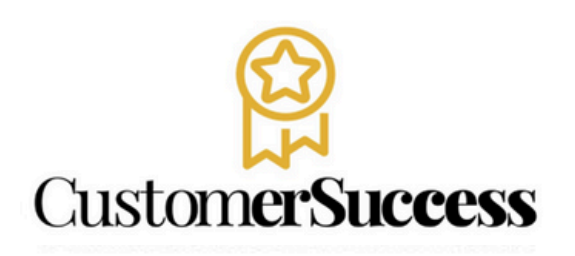

En caso de problemas en el **acceso** y/o **contenido** o necesidad de **apoyo técnico**, por favor, escribir a **hedsoporte@pearson.com** brindando la información necesaria para atender su caso: institución, username, producto , código de acceso y detalles del requerimiento (si es posible con captura de pantalla o video).

Las áreas de Customer Success estarán prestas para atender su solicitud.

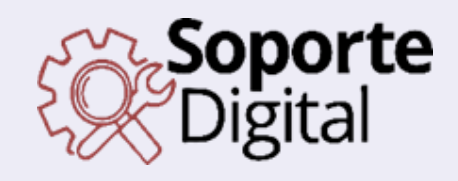

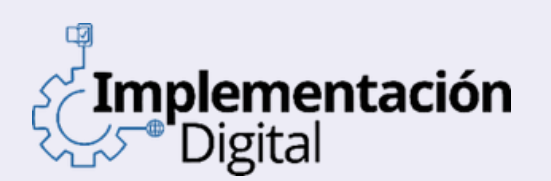

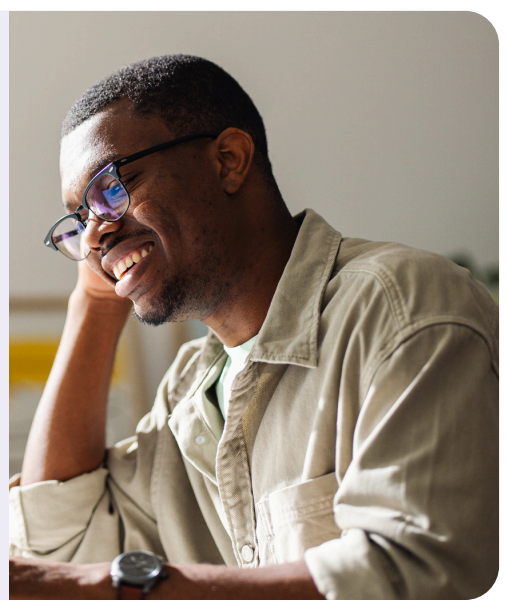

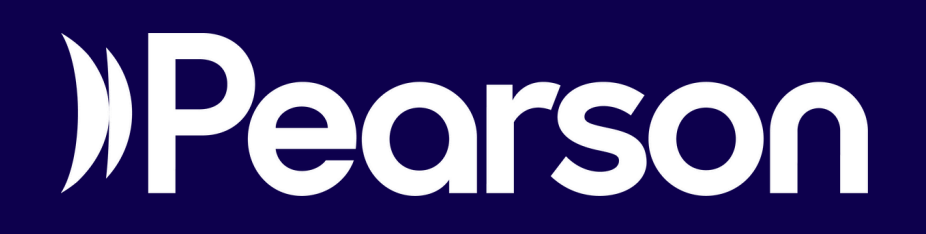

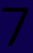